# FETCH CLIMATE 2 DEPLOYMENT GUIDE

# Table of Contents

| Overview                                                  | . 2 |
|-----------------------------------------------------------|-----|
| Prerequisites                                             | . 3 |
| Step 1. Create the Azure Storage and Database             | . 3 |
| 1.1. Create the Azure storage account                     | . 3 |
| 1.2. Create the SQL Azure database                        | . 5 |
| Step 2. Deploy the FetchClimate Service                   | . 8 |
| Step 3. Deploy the Storage Service                        | 12  |
| Step 4. Configure the FetchClimate Service                | 15  |
| Step 5. Populate the FetchClimate Installation            | 18  |
| Step 6. Verify Your FetchClimate Deployment               | 22  |
| References                                                | 23  |
| Appendix A – Create a New Azure SQL Database Server       | 24  |
| Appendix B – Configuring the Firewall on Azure SQL Server | 27  |

### Overview

A typical Fetch Climate 2 installation consists of two cloud services: the **FetchClimate service** and the **Storage service**.

#### FetchClimate service:

- Provides a web interface to environmental data.
- Provides a REST API for programmatic data access.
- Hosts computation roles.
- Manages the queue of requests.

#### Storage service:

• Stores raw environmental data as Dmitrov [1] datasets consumed by the FetchClimate service.

There are three types of users who work with a FetchClimate installation.

#### Administrator (IT skilled person):

- Has Microsoft Azure subscription credentials.
- Works with Azure management tools and websites.
- Deploys the FetchClimate and Storage services.
- Manages storage accounts and SQL databases.

#### **Operator:**

- Has storage account keys and the SQL database password.
- Works with the **fetchconfig.exe** utility.
- Uploads and updates data in the Storage service.
- Configures environmental variables and data sources.

#### User:

- Explores data using the web interface and the **fetchclimate.exe** utility.
- Queries data programmatically using the REST API and the API in the **fetchclimate.exe** assembly.

#### The Fetch Climate 2 deployment process has six steps:

- 1. Creating Azure Blob Storage and the Azure SQL database (performed by the Administrator).
- 2. Deploying the FetchClimate service (performed by the Administrator).
- 3. Deploying the Storage service (performed by the Administrator).
- 4. Configuring FetchClimate variables and data sources (performed by the Operator).
- 5. Installing FetchClimate (performed by the Operator).
- 6. Verifying the FetchClimate deployment (performed by the Operator).

The following sections describe the steps in more detail.

### Prerequisites

Before you start, make sure you have the following.

FetchClimate ServicePacks.zip

- 1) Distribution packages:
  - Download URL: <u>http://research.microsoft.com/en-us/downloads/dd32af78-27e0-412d-8122-</u> d62c059f5e18/default.aspx
  - <u>FetchClient\_ClientTools\_vX.X.X.Z.zip</u> (X.X.X.X is actual version)
     **Download URL:** <u>http://research.microsoft.com/en-us/downloads/8eea0db4-05f0-4760-ac6c-312840ac1dcf/</u>
- 2) Azure resources:
  - Microsoft Azure subscription with at least two storage accounts, two SQL databases, and seven CPU cores available.
- 3) Additional software to install:
  - <u>Dmitrov: Scientific Data-Set library and tools</u>

**Download URL:** <u>http://research.microsoft.com/en-</u> us/um/cambridge/groups/science/tools/dmitrov/default.htm

## Step 1. Create the Azure Storage and Database

Both the FetchClimate service and the Storage service require blob storage and a SQL database.

FetchClimate stores active requests and server-side cache in blob storage. A current list of environmental variables and their bindings to data sources are stored in a SQL database.

The Storage service uses blob storage for chunks of the raw data arrays, and the SQL database stores the scheme.

Conflicts will occur if you are sharing the same storage account or SQL database for creating multiple instances of the FetchClimate and Storage services. For maintenance, it is better to have separate accounts.

### 1.1. Create the Azure storage account

- 1. Sign in to the Microsoft Azure Management Portal: http://manage.windowsazure.com
- 2. Click **NEW** in the lower-left corner.
- 3. Choose **DATA SERVICES > STORAGE > QUICK CREATE**.

4. Provide a URL for the storage, and set the storage region. The optimal storage region should be geographically close to your location.

| Micros | soft Azure 🛛 🗸 |        |              | Subscription                 | ns 🔻 🕀   | stevechi@microso | ft.com 🇖 |
|--------|----------------|--------|--------------|------------------------------|----------|------------------|----------|
|        | ALL ITEMS      | storag | je           |                              |          |                  |          |
| NEW    |                |        |              |                              |          |                  | ×        |
|        |                | E      | QUICK CREATE | URL                          |          | _                |          |
| x      | STORAGE        |        |              |                              | .*.c     | ore.windows.net  |          |
| •°•    |                |        |              | West US                      |          |                  |          |
|        | RECOVERY SEF   | NICES  |              | REPLICATION<br>Geo-Redundant |          | V                |          |
|        |                |        |              |                              |          |                  |          |
|        |                |        |              | CREATE S                     | TORAGE A |                  |          |

5. After the storage account is created select the storage account you just created, in this case, *f2cache*; next click **MANAGE ACCESS KEYS**.

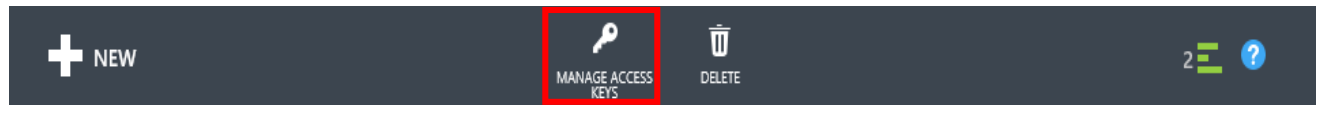

6. Copy the storage account name and primary access key (in Notepad or in a secure place for use during cloud service configuration).

| Manage Access Keys                                                                                                    |                   |                                                                 |
|----------------------------------------------------------------------------------------------------|-------------------|-----------------------------------------------------------------|
| When you regenerate your storage access keys,<br>machines, media services, or applications that ac<br>keys. Learn more | you ne<br>cess tl | eed to update any virtual<br>his storage account to use the new |
| STORAGE ACCOUNT NAME                                                                                                   |                   |                                                                 |
| fc2cache                                                                                                    |                   |                                                                 |
| PRIMARY ACCESS KEY                                                                                                    |                   |                                                                 |
| bK/ZSEVsXitwkWFWrFV6PQIwb/dPH3Egfo                                                                                     |                   | regenerate                                                      |
| SECONDARY ACCESS KEY                                                                                                   |                   |                                                                 |
| sj/YDxFy7q05iP6hKNPqqq9GZ2OEKLNhXn                                                                                     |                   | regenerate                                                      |
|                                                                                                    |                   |                                                                 |
|                                                                                                    |                   |                                                                 |
|                                                                                                    |                   | $\checkmark$                                                    |

7. Repeat steps 2–6 to create a second storage account.

Note: In this document we will refer to the created storage account names as:

<fc2cache> with an access key of <CACHEKEY>

<fc2data> with an access key of <DATAKEY>

You may use any names you would like. Please use the storage accounts and the access keys that you create.

### 1.2. Create the SQL Azure database

If you do not have an Azure SQL server please see <u>Appendix A</u> for guidance in creating one.

1. In the Azure Management Portal, click **NEW** in the lower-left corner.

2. Choose DATA SERVICES > SQL DATABASE > CUSTOM CREATE.

|                                                                                                    | × |
|----------------------------------------------------------------------------------------------------|---|
| COMPUTE SQL DATABASE F QUICK CREATE Build your app using Web Sites, Virtual Machines Mobile Services or Cloud                                                                                                    |   |
| Total services of cloud services, of cloud services, of cloud services |   |
|                                                                                                    |   |
| NETWORK SERVICES CACHE PREMIEW                                                                                                    |   |
| STORE RECOVERY SERVICES                                                                                                    |   |
|                                                                                                    |   |

3. Provide the name of the database, select the server name, and specify other options if needed.

| NEW SQL DATABASE - CUSTOM CREATE |      |   |  |
|----------------------------------|------|---|--|
| Specify database sett            | ings |   |  |
| NAME                             |      |   |  |
| fc2configdb                      |      |   |  |
| SUBSCRIPTION                     |      |   |  |
| <your subscription=""></your>    |      |   |  |
| WEB BUSINESS                     |      |   |  |
| MAX SIZE                         |      |   |  |
| 1 GB                             | ✓ 0  |   |  |
| COLLATION                        |      |   |  |
| SQL_Latin1_General_CP1_CI_AS     | ✓ ②  |   |  |
| SERVER                           |      |   |  |
| <servername></servername>        |      | ~ |  |

4. Click **OK** to confirm the creation of the new database.

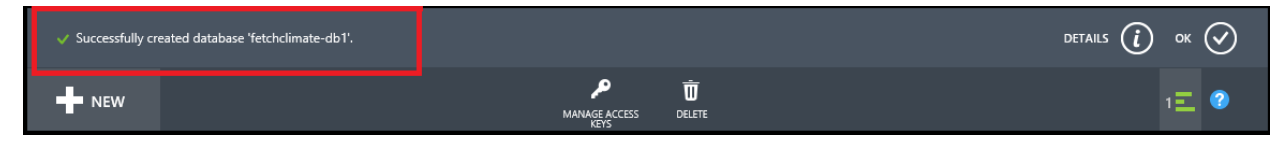

- 5. After the database is created, click the SQL databases in the left panel. Double-click the newly created database, and then click **DASHBOARD**.
- 6. Click Show connection strings.

| fc2        | CONFIG    | db   | MONITO   | DR S    | CALE  | CON  | FIGURE | -           |      |       |       |         |       |     |         |       |      |                        |                                          |                                  |                                 |                                       |                       |              |       |
|------------|-----------|------|----------|---------|-------|------|--------|-------------|------|-------|-------|---------|-------|-----|---------|-------|------|------------------------|------------------------------------------|----------------------------------|---------------------------------|---------------------------------------|-----------------------|--------------|-------|
|            | EADLOCKS  | 0    | FAILED C | CONNECT | TIONS | S S  | UCCESS | -<br>SFUL C | ONNE |       | S     |         |       |     |         |       |      |                        | REL                                      | ATIVE                            |                                 | 24                                    | HOURS                 | 5            | Ū     |
| 11:30 12:3 | 30PM 1:30 | 2:30 | 3:30     | 4:30    | 5:30  | 6:30 | 7:30   | 8:30        | 9:30 | 10:30 | D 11: | 30 12:3 | 0AM 1 | :30 | 2:30    | 3:30  | 4:30 | 5:30                   | 6:30                                     | 7:30                             | D 8:                            | 30 9                                  | 9:30                  | 10:30        | 11:30 |
| usag       | je overvi | ew ( | 2)<br>LE |         |       |      |        |             |      |       |       |         |       |     |         |       |      | qu<br>(                | ick g<br>View                            | lanc<br>Appli                    | Ce<br>icable                    | Add-o                                 | ons                   | _            |       |
| 4 ME       | В         |      |          |         |       |      |        |             |      |       |       |         |       | 0%  | 6 of 10 | 24 MB |      | ()<br>()<br>()         | Show<br>Learn<br>conne<br>Busin<br>Azure | ection<br>ection<br>ess C<br>SQL | e aboi<br>ns<br>ontini<br>Datal | n strin<br>ut trou<br>uity in<br>pase | gs<br>Iblesh<br>Winde | ootin<br>ows | 9     |
|            |           |      |          |         |       |      |        |             |      |       |       |         |       |     |         |       |      | €<br>G<br>SER\<br>bcks | Learn<br>Mana<br>/ER NA<br>5mx78         | i more<br>ige al<br>ME<br>In.dat | e aboi<br>lowed                 | IP ad                                 | kup ar<br>dresse      | nd re:<br>:s | store |
|            |           |      |          |         |       |      |        |             |      |       |       |         |       |     |         |       |      | SER\<br>hcks           | /ER<br>5mx78                             | In                               |                                 |                                       |                       |              |       |

7. Copy the ADO.NET connection string to Notepad or in a secure place for use during cloud service configuration.

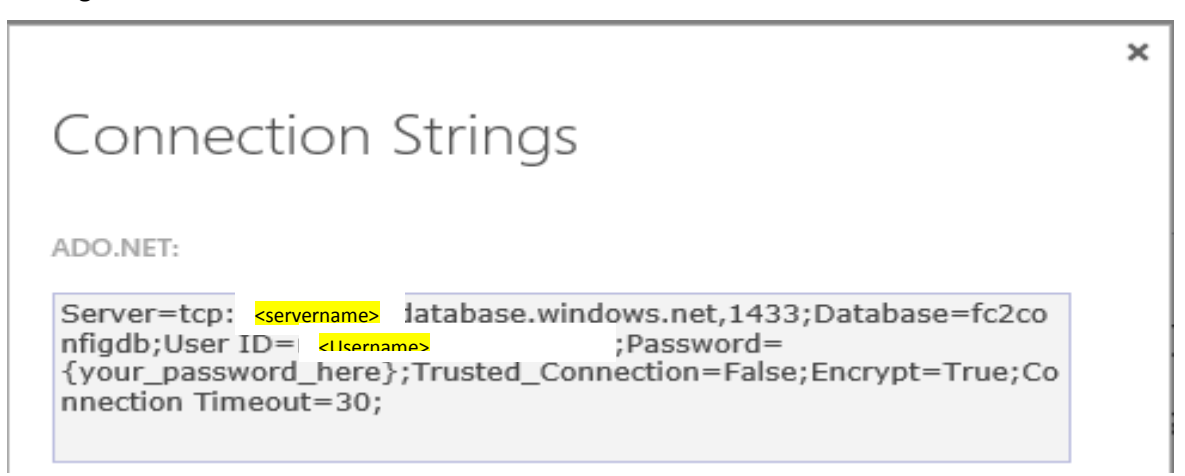

**Note:** In this example, replace {*your\_password\_here*} with the password you use for accessing SQL. The password will be according to which server you chose, which you should know already.

#### For example:

```
Server=tcp:<servername>.database.windows.net,1433;Database=fc2_db1;User
ID=<UserName>;Password=<Password>;Trusted_Connection=False;Encrypt=True;Co
nnection Timeout=30;
```

8. Repeat steps 1–7 to create a second SQL database.

**Note:** In this document, we refer to the connection string for the created databases as **<fc2configdb>** and **<fc2storagedb>.** However, while following the steps, replace them with your two created connection strings.

### Step 2. Deploy the FetchClimate Service

Unzip <u>FetchClimate\_ServicePacks.zip</u>; then, open the FetchClimateServicePackage\_v2.0.19885.0 folder.

Two files are in the folder: ServiceConfiguration.Cloud.cscfg and AzureDeployment.cspkg.

2. In the ServiceConfiguration.Cloud.cscfg file, replace the placeholders (marked in yellow) with your created account name, account key, and connection string, and save the file.

**Note:** We recommend setting <Instances count="1"> for the initial deployment. If the new site becomes busy you can redeploy with more instances or increase the instances via the Azure Management portal.

#### Examples:

**CACHEKEY** 

bK/ZSEVsXitwkWFWrFV6PQIwb/dPH3EgfoMoK5pz3Tj8aMo2UTVCE3J1k/XfxWgS/thGI+eL+w==

#### fc2configdb

Server=tcp:<<mark>your server</mark>>.database.windows.net,1433;Database=fc2configdb;User ID=<<mark>Your</mark> username>;Password=<Your Password>;Trusted\_Connection=False;Encrypt=True;Connection Timeout=30;

```
<?xml version="1.0" encoding="utf-8"?>
<ServiceConfiguration serviceName="WebService.Azure"</pre>
xmlns="http://schemas.microsoft.com/ServiceHosting/2008/10/ServiceConfiguration"
osFamily="3" osVersion="*" schemaVersion="2012-10.1.8">
  <Role name="Frontend">
    <Instances count="1" />
    <ConfigurationSettings>
      <Setting name="Microsoft.WindowsAzure.Plugins.Diagnostics.ConnectionString"</pre>
value="DefaultEndpointsProtocol=https;AccountName=fc2cache;AccountKey=CACHEKEY"
/>
      <Setting name="DatabaseConnectionString" value="fc2configdb" />
      <Setting name="BlobConnectionAccountName" value="fc2cache" />
      <Setting name="BlobConnectionAccountKey" value="CACHEKEY" />
      <Setting name="AllowedJobRegistrationSpan" value="60" />
      <Setting name="WaitingFastResultPeriodSec" value="50" />
      <Setting name="MinPtsPerPartition" value="2500" />
      <Setting name="MaxPtsPerPartition" value="1024000" />
      <Setting name="JobTouchTimeTreshold" value="120" />
      <Setting name="FrontendTraceLevel" value="Verbose" />
      <Setting name="JobManagerTraceLevel" value="Verbose" />
      <Setting name="JobStatusCheckIntervalMilisec" value="100" />
    </ConfigurationSettings>
    <Certificates></Certificates>
  </Role>
  <Role name="FetchWorker">
    <Instances count="16" />
    <ConfigurationSettings>
      <Setting name="Microsoft.WindowsAzure.Plugins.Diagnostics.ConnectionString"</pre>
value="DefaultEndpointsProtocol=https;AccountName=fc2cache;AccountKey=CACHEKEY"
/>
      <Setting name="DatabaseConnectionString" value="fc2configdb" />
      <Setting name="BlobConnectionAccountName" value="fc2cache" />
      <Setting name="BlobConnectionAccountKey" value="CACHEKEY" />
      <Setting name="JobTouchPeriod" value="10" />
      <Setting name="JobQueuePollingMilisec" value="100" />
      <Setting name="FetchWorkerTraceLevel" value="Verbose" />
      <Setting name="JobManagerTraceLevel" value="Verbose" />
      <Setting name="DataHandlerTraceLevel" value="Verbose" />
      <Setting name="FetchEngineTraceLevel" value="Verbose" />
      <Setting name="HeavyJobsPermitedCount" value="7" />
      <Setting name="LightJobExecutionTimeLimitSec" value="180" />
      <Setting name="DaysBeforeJobDeletion" value="60" />
      <Setting name="HoursBetweenCleanup" value="23" />
    </ConfigurationSettings>
    <Certificates></Certificates>
  </Role>
</ServiceConfiguration>
```

- 3. Open the Azure Management Portal.
- 4. Click **NEW** in the lower-left corner.

5. Choose **COMPUTE > CLOUD SERVICE > CUSTOM CREATE**.

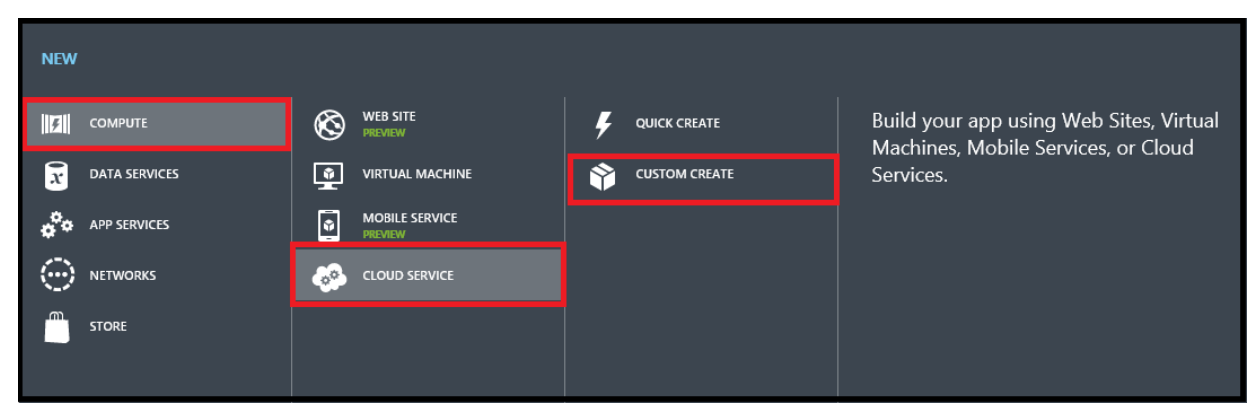

6. Enter the URL of the service and the region of hosting. Select the **Deploy a cloud service package** check box, and click the **Next** button.

| 2 |
|---|
|---|

7. Specify a name for your service deployment. Enter the path to the package and configuration file prepared in the previous step by clicking **FROM LOCAL**.

| Publish your cloud service   This will create a new production deployment.   DELOYMENT NAME   test   PACKAGE   AureDeployment.cspkg   Image: CONFIGURATION   ServiceConfiguration.Cloud.cscfg   Image: FROM LOCAL   Image: FROM STORAGE   EVIRONMENT   Image: Production   Image: Stard deployment   Image: Stard deployment   Image: Stard deployment   Image: Stard deployment                                                                                                    | NEW CLOUD SERVICE                                 | CUSTOM CREATE                                            |            |              |   |
|----------------------------------------------------------------------------------------------------|---------------------------------------------------|----------------------------------------------------------|------------|--------------|---|
| This will create a new production deployment.<br>DEPLOYMENT NAME  test  AcureDeployment.cspkg                                                                                                    | Publish yo                                        | ur cloud serv                                            | rice       |              |   |
| DEPLOYMENT NAME  test  PACKAGE  AzureDeployment.cspkg  FROM LOCAL  FROM STORAGE  CONFIGURATION  ServiceConfiguration.Cloud.cscfg  FROM LOCAL  FROM STORAGE  CNURONMENT  PRODUCTION  STAGING  Start deployment  Add certificates                                                                                                    | This will create a new <b>p</b>                   | roduction deployment.                                    |            |              |   |
| test   PACKAGE   AzureDeployment.cspkg    FROM LOCAL   FROM STORAGE   CONFIGURATION ServiceConfiguration.Cloud.cscfg FROM LOCAL    ServiceConfiguration.Cloud.cscfg   FROM LOCAL   FROM STORAGE   ENVIRONMENT PRODUCTION STAGING  Opeloy even if one or more roles contain a single instance. Start deployment Add certificates                                                                                                    | DEPLOYMENT NAME                                   |                                                          |            |              |   |
| PACKAGE   AzureDeployment.cspkg   FROM LOCAL   FROM STORAGE   CONFIGURATION   ServiceConfiguration.Cloud.cscfg   FROM LOCAL   FROM STORAGE   FROM STORAGE FROM STORAGE ENVIRONMENT PRODUCTION STAGING Start deployment Start deployment Add certificates                                                                                                    | test                                              |                                                          |            |              |   |
| PACKAGE   AzureDeployment.cspkg   FROM LOCAL   GONFIGURATION   ServiceConfiguration.Cloud.cscfg   FROM LOCAL   FROM STORAGE   ENVIRONMENT                                                                                                    |                                                   |                                                          |            |              |   |
| CONFIGURATION ServiceConfiguration.Cloud.cscfg  FROM LOCAL FROM LOCAL FROM STORAGE  ENVIRONMENT  PRODUCTION STAGING  Contract of the provided of the provided | PACKAGE                                           | ka                                                       |            |              |   |
| ServiceConfiguration.Cloud.cscfg     FROM LOCAL     FROM STORAGE   ENVIRONMENT   PRODUCTION   STAGING     Opeploy even if one or more roles contain a single instance.   Start deployment   Add certificates                                                                                                    | Alarobopioymoniada                                | ng                                                       | TROWLECCAL |              |   |
| ServiceConfiguration.Cloud.cscfg     FROM LOCAL     FROM STORAGE        ENVIRONMENT     PRODUCTION     STAGING     Opploy even if one or more roles contain a single instance.     Start deployment     Add certificates                                                                                                    | CONFIGURATION                                     |                                                          | _          |              |   |
| PRODUCTION       STAGING         Image: Deploy even if one or more roles contain a single instance.       Image: Open contain a single instance.         Image: Deploy even if one or more roles contain a single instance.       Image: Open contain a single instance.         Image: Deploy even if one or more roles contain a single instance.       Image: Open contain a single instance.         Image: Deploy even if one or more roles contain a single instance.       Image: Open contain a single instance.         Image: Deploy even if one or more roles contain a single instance.       Image: Open contain a single instance.         Image: Deploy even if one or more roles contain a single instance.       Image: Open contain a single instance.         Image: Deploy even if one or more roles contain a single instance.       Image: Open contain a single instance.         Image: Deploy even if one or more roles contain a single instance.       Image: Open contain a single instance.         Image: Deploy even if one or more roles contain a single instance.       Image: Open contain a single instance.         Image: Deploy even if one or more roles contain a single instance.       Image: Open contain a single instance.         Image: Deploy even if one or more roles contain a single instance.       Image: Open contain a single instance.         Image: Deploy even if one or more roles contain a single instance.       Image: Open contain a single instance.         Image: Deploy even if one or more roles contain a single instance.       Image                                                                                                    |                                                   |                                                          |            |              |   |
| PRODUCTION       STAGING         Image: Deploy even if one or more roles contain a single instance.       Image: Open contain a single instance.         Image: Start deployment       Image: Add certificates                                                                                                    | ServiceConfiguration                              | Cloud.cscfg                                              | FROM LOCAL | FROM STORAGE |   |
|                                                                                                    | ServiceConfiguration                              | Cloud.cscfg                                              | FROM LOCAL | FROM STORAGE |   |
| <ul> <li>Deploy even if one or more roles contain a single instance.</li> <li>Start deployment</li> <li>Add certificates</li> </ul>                                                                                                    | ServiceConfiguration<br>ENVIRONMENT<br>PRODUCTION | Cloud.cscfg                                              | FROM LOCAL | FROM STORAGE |   |
| <ul> <li>✓ Start deployment</li> <li>Add certificates</li> </ul>                                                                                                    | ServiceConfiguration<br>ENVIRONMENT<br>PRODUCTION | Cloud.cscfg<br>STAGING                                   | FROM LOCAL | FROM STORAGE |   |
| Add certificates                                                                                                    | ServiceConfiguration ENVIRONMENT PRODUCTION       | Cloud.cscfg<br>STAGING                                   | FROM LOCAL | FROM STORAGE |   |
|                                                                                                    | ServiceConfiguration<br>ENVIRONMENT<br>PRODUCTION | Cloud.cscfg<br>STAGING<br>more roles contain a single in | FROM LOCAL | FROM STORAGE | 1 |

8. Click the **OK** button, and wait until the service is started.

| 🗸 Si           | uccessfully created cloud servi | ce fetchclimate2-dev. |                   |                     |             |                 |                 | DETAI       | LS 🚺 ок 🔗     |
|----------------|---------------------------------|-----------------------|-------------------|---------------------|-------------|-----------------|-----------------|-------------|---------------|
| +              | NEW                             |                       |                   | <b>K</b> ar<br>Swap | Ū<br>Delete |                 |                 |             | 1 🗐 🕜         |
|                |                                 |                       |                   |                     |             |                 |                 |             |               |
|                | $\epsilon$                      | fetchclima            | te2-dev           |                     |             |                 |                 |             |               |
| $\bigotimes$   |                                 | A DASHBOARD           | MONITOR CONFIGURI | SCALE               | INSTANCES   | LINKED RESOURCE | ES CERTIFICATES |             |               |
| <b>(</b>       |                                 | PRODUCTION S          | TAGING            |                     |             |                 |                 |             |               |
|                | fetchclimate2-dev               | NAME                  | STATUS            |                     |             |                 | ROLE            | SIZE        | UPDATE DOMAIN |
|                |                                 | FetchWorker_IN_0      | V Running         |                     |             |                 | FetchWorker     | Standard_A3 | 0             |
| 0 <sup>0</sup> |                                 | Frontend_IN_0         | 🗸 Running         |                     |             |                 | Frontend        | Standard_A1 | 0             |
| DB             |                                 |                       |                   |                     |             |                 |                 |             |               |

### Step 3. Deploy the Storage Service

 After unzipping FetchClimate\_ServicePacks.zip to a folder, open the AzureStorageServicePackage\_v2.0.20156.0 folder.

Two files are in the folder: ServiceConfiguration.Cloud.cscfg and ChunkedStorageCloudService.cspkg.

2. In the ServiceConfiguration.Cloud.cscfg file, replace the placeholders (marked in yellow) with your created account name, account key, and connection string.

### Example:

#### DATAKEY:

QNbAR9vo7fM617NZEDX6bMKr5+IRBCghlgL7oQfEHYkX/V6JbluUYWD8BDxTwSxTmkoAlhbFrwyQgfQ==

```
<?xml version="1.0" encoding="utf-8"?>
<ServiceConfiguration serviceName="ChunkedStorageCloudService"</pre>
xmlns="http://schemas.microsoft.com/ServiceHosting/2008/10/ServiceConfigura
tion" osFamily="3" osVersion="*" schemaVersion="2012-10.1.8">
  <Role name="ChunkedStorageWorker">
    <Instances count="1" />
    <ConfigurationSettings>
      <Setting name="DataConnectionString"
value="DefaultEndpointsProtocol=http;AccountName=fc2data;AccountKey=DATAKEY
″ />
      <Setting
name="Microsoft.WindowsAzure.Plugins.Diagnostics.ConnectionString"
value="DefaultEndpointsProtocol=https;AccountName=fc2data;AccountKey=DATAKE
Y" />
    </ConfigurationSettings>
  </Role>
</ServiceConfiguration>
```

- 3. Open the Azure Management Portal.
- 4. Click **NEW** in the lower-left corner.
- 5. Choose COMPUTE > CLOUD SERVICE > CUSTOM CREATE.

| NEW     |               |                     |   |               |                                                                                |
|---------|---------------|---------------------|---|---------------|--------------------------------------------------------------------------------|
| F       | COMPUTE       | WEB SITE<br>PREVIEW | F | QUICK CREATE  | Build your app using Web Sites, Virtual<br>Machines, Mobile Services, or Cloud |
| x       | DATA SERVICES |                     | Ŷ | CUSTOM CREATE | Services.                                                                      |
| ¢°0     | APP SERVICES  |                     |   |               |                                                                                |
| $\odot$ | NETWORKS      |                     |   |               |                                                                                |
|         | STORE         |                     |   |               |                                                                                |
|         |               |                     |   |               |                                                                                |

6. Enter the URL of the service and the region of hosting. Select the **Deploy a cloud service package** check box, and click the **Next** button.

| NEW CLOUD SERVICE - CUSTOM CREATE |               | ×               |
|-----------------------------------|---------------|-----------------|
| Create a cloud service            |               |                 |
|                                   |               |                 |
| URL .                             |               |                 |
| fetchclimate2-dev-test            | ⊘             |                 |
|                                   | .cloudapp.net |                 |
| REGION OR AFFINITY GROUP          |               |                 |
| West US                           | $\checkmark$  |                 |
|                                   |               |                 |
| Deploy a cloud service package.   |               |                 |
|                                   |               |                 |
|                                   |               |                 |
|                                   |               |                 |
|                                   |               |                 |
|                                   |               | յլ              |
|                                   |               |                 |
|                                   |               | <b>X</b>        |
|                                   |               | $(\rightarrow)$ |
|                                   |               |                 |

7. Specify a name for your service deployment. Enter the path to the package and configuration file prepared in the previous step by clicking **FROM LOCAL**.

| NEW CLOUD SERVICE - CUSTOM CREATE                           | ×               |
|-------------------------------------------------------------|-----------------|
| Publish your cloud service                                  |                 |
| This will create a new <b>production</b> deployment.        |                 |
| DEPLOYMENT NAME                                             |                 |
| test                                                        |                 |
| PACKAGE                                                     |                 |
| ChunkedStorageCloudService.cspkg                            | AL FROM STORAGE |
| CONFIGURATION                                               |                 |
| ServiceConfiguration.Cloud.cscfg                            | AL FROM STORAGE |
| ENVIRONMENT                                                 |                 |
| PRODUCTION STAGING                                          |                 |
|                                                             | <u> ۲</u> ۲     |
| Deploy even if one or more roles contain a single instance. | V               |
| Start deployment Add certificates                           |                 |
|                                                             |                 |

8. Click the **OK** button, and wait until the service is started.

| 🗸 Suc      | cessfully created cloud serv | ice fetchclimate2-dev-test. |                                             |                  |                           |                         | DETAILS                | і ок 🛇               |
|------------|------------------------------|-----------------------------|---------------------------------------------|------------------|---------------------------|-------------------------|------------------------|----------------------|
| +          | NEW                          |                             |                                             | Kan T            |                           |                         |                        | 1E 📀                 |
|            |                              |                             |                                             |                  |                           |                         |                        |                      |
| · · ·      | E                            | fetchclimate2               | 2- <b>dev-test</b><br>Nitor configure<br>NG | SCALE INSTA      | INKED RESOURCE            | S CERTIFICATES          |                        |                      |
| e l        | fetchclimate2-dev            | <b>A WARNING</b> This d     | eployment is running on a                   | deprecated Guest | OS Family. We recommend t | that you upgrade the de | eployment to a support | ted Guest OS family. |
| <b>6</b> 0 |                              | NAME ST                     | ATUS                                        |                  |                           | ROLE                    | SIZE                   | UPDATE DOMAIN        |
| DB         |                              | ChunkedStorageWork 🗸        | Running                                     |                  |                           | ChunkedStorageWork      | Standard_A1            | 0                    |

## Step 4. Configure the FetchClimate Service

- 1. Unzip the FetchClient\_ClientTools.zip file.
- 2. Run FetchConfig.exe.

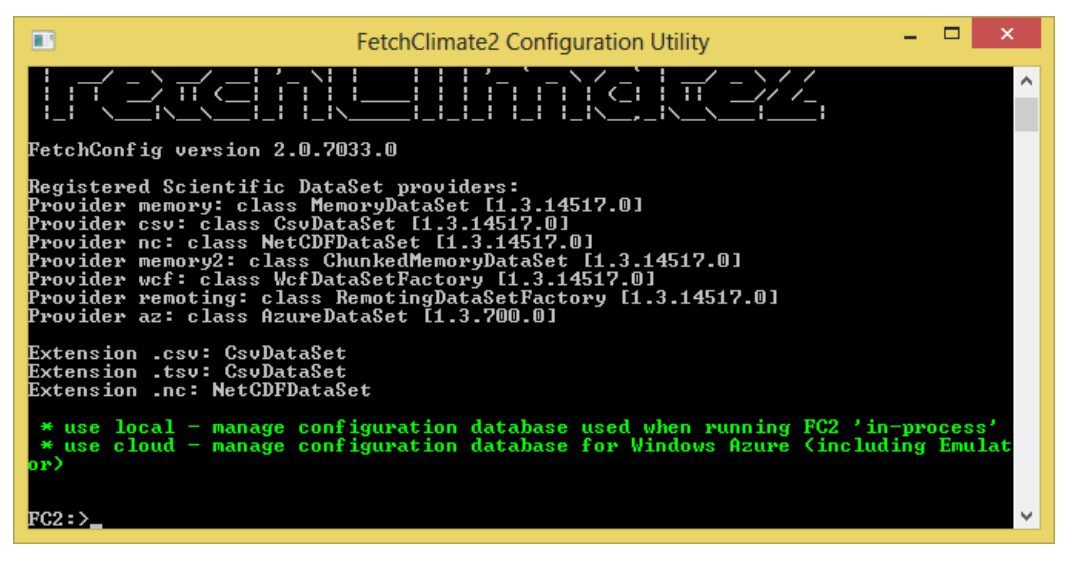

The FetchConfig utility allows you to store account keys for specific account names locally. Please beware that account keys give unlimited control over your Azure storage, so use this feature only on trusted systems.

Note: Copy all the below commands in a Notepad or Microsoft Word file, and paste sequentially in FetchConfig.exe as instructed below. Please do not close FetchConfig.exe until all commands are executed.

| •          | $\leq$                           | FetchClimate2 Configuration Utility – 🗖 🗙                              |   |
|------------|----------------------------------|------------------------------------------------------------------------|---|
| đ          | Restore                          | n 2.0.19303.0                                                          | ^ |
|            | Move                             | fic DataSet providers:                                                 |   |
|            | Size                             | lass MemoryDataSet [1.3.14517.0]<br>s CsuDataSet [1.3.14517.0]         |   |
| -          | Minimize                         | NetCDFDataSet [1.3.14517.0]                                            |   |
|            | Maximize                         | s WcfDataSetFactory [1.3.14517.0]                                      |   |
| x          | Close                            | class RemotingDataSetFactory [1.3.14517.0]<br>AzureDataSet [1.3.700.0] |   |
|            | Edit 🔸                           | Mark                                                                   |   |
|            | Defaults                         | Copy Enter                                                             |   |
|            | Properties                       | Paste                                                                  |   |
| nc 11      | imate4, munmun                   | Select All                                                             |   |
| * (<br>* ) | use local - ma<br>use cloud - ma | Scroll stabase used when running FC2 'in-process'                      |   |
| 01)        | ne o zo da ma                    | Find                                                                   |   |
| FC2 :      | :>_                              |                                                                        | • |

3. Paste following command to store the key for the *fc2cache* account. Replace the highlighted parts with your actual account name and key.

```
account add name= fc2cache key="CACHKEY"
```

account add name=fc2data key="DATAKEY"

4. Paste following command to store the key for the fc2data account. Replace the highlighted parts with the actual name and key.

| FetchClimate2 Configuration Utility                                                                                                    | -                             |               | x       |
|----------------------------------------------------------------------------------------------------|-------------------------------|---------------|---------|
| Provider memory: class MemoryDataSet [1.3.14517.0]<br>Provider csv: class CsvDataSet [1.3.14517.0]<br>Provider nc: class NetCDFDataSet [1.3.14517.0]<br>Provider memory2: class ChunkedMemoryDataSet [1.3.14517.0]<br>Provider wcf: class WcfDataSetFactory [1.3.14517.0] |                               |               |         |
| Provider remoting: class RemotingDataSetFactory [1.3.14517.0]<br>Provider az: class AzureDataSet [1.3.700.0]                                                                                                    |                               |               |         |
| Extension .csv: CsvDataSet<br>Extension .tsv: CsvDataSet<br>Extension .nc: NetCDFDataSet                                                                                                    |                               |               |         |
| Configuration file contains keys for the following accounts:<br>hclimate4, munmun1, munmun2                                                                                                    | fetchclimate                  | 3, fe         | tc      |
| * use local – manage configuration database used when runnin<br>* use cloud – manage configuration database for Windows Azur<br>or)                                                                                                    | g FC2 'in-pro<br>e (including | ocess<br>Emul | ,<br>at |
| FC2:>account add name=fetchclimate1 key="BXtjYp7GdOE<br>GrcHikHUuhQlmMUKJNJLsntuz8nUoQFffsU38xdAFb2bRuQ=="                                                                                                    | QU893                         | BvLFZ         | Jg      |
| FC2:>account add name=fetchclimat2 key="i0cHxo9qaiQ<br>8rtd6lzAMzBps8yj3f9S39osm6lTK1uEdWIgg1q5jMT8aA=="<br>FC2:>                                                                                                    | b9tLh                         | LEd2u         | G1<br>~ |

5. The Storage service's database must be initialized. You do this once after creating the new storage. Paste the following command in the FetchConfig utility. Don't forget to replace the highlighted parts with your actual account name and connection string.

dataset init accountname=<br/><br/><br/>fc2data<br/> sqlconnstr="<br/><br/>fc2storagedb"

If you see the following error trying to connect to your database, it may be because you need to configure firewall rules for your Azure SQL server. Please see <u>Appendix B</u> for instructions on configuring the firewall rules.

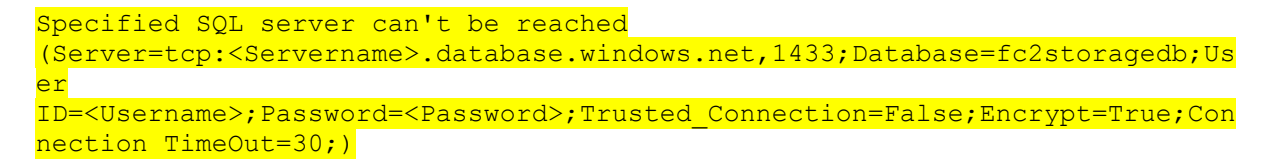

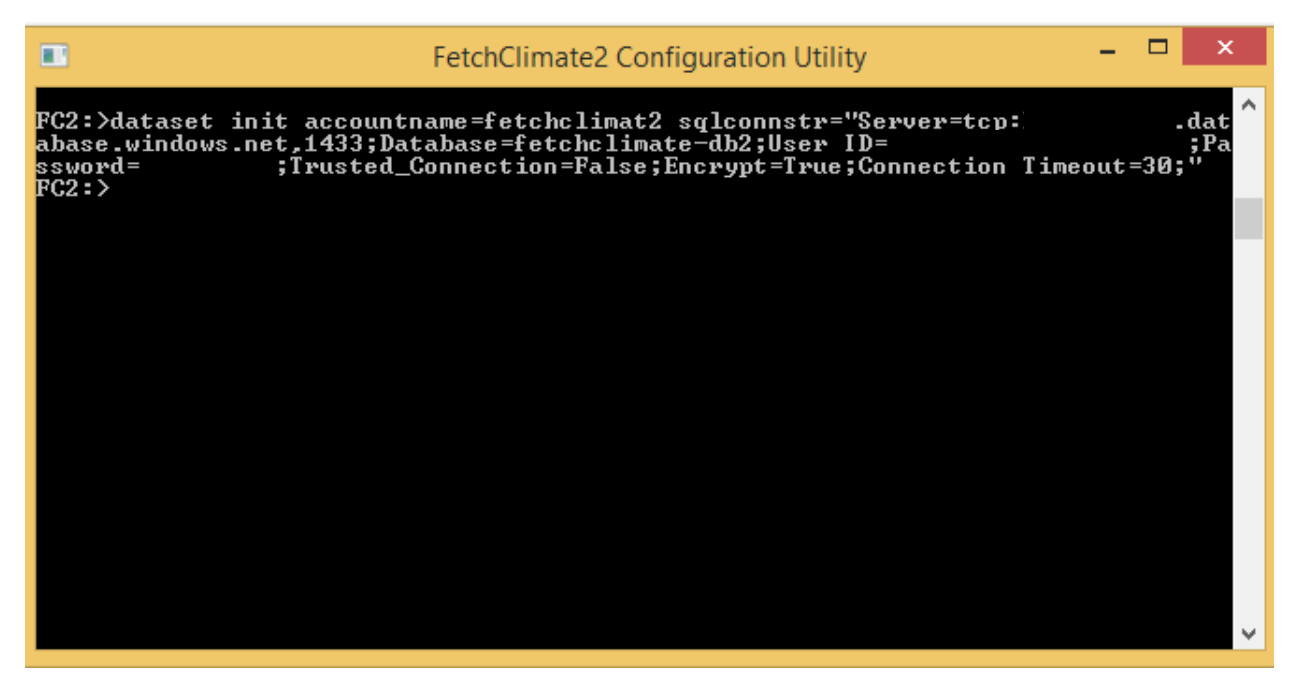

6. Now initialize the FetchClimate variables and data source database. To do this, paste the following command and confirm that you want to create the initial database. Don't forget to replace the highlighted parts with the actual account name and connection string.

use cloud accountname= fc2cache sqlconnstr="fc2configdb"

| FetchClimate2 Configuration Utility                                                                                                    | . 🗆                              | ×                                         |
|----------------------------------------------------------------------------------------------------|----------------------------------|-------------------------------------------|
| FC2:>dataset init accountname=fetchclimat2 sglconnstr="Server=tcp:<br>abase.windows.net,1433;Database=fetchclimate-db2;User ID=<br>ssword= ;Trusted_Connection=False;Encrypt=True;Connection Timeou<br>FC2:>use cloud accountname=fetchclimate1 sglconnstr="Server=tcp:<br>ase.windows.net,1433;Database=fetchclimate-db1;User ID=<br>word= ;Trusted_Connection=False;Encrypt=True;Connection Timeout=<br>It seems you are configuring specified FetchClimate deployment the first<br>The program now will prepare the configuration for the first use.<br>Continue? [y/n]y<br>FC2:> | t=30<br>.d.<br>;;<br>30;"<br>tim | .dat ∧<br>;Pa<br>;"<br>atab<br>Pass<br>e. |
|                                                                                                    |                                  | v                                         |

Congratulations! The FetchClimate deployment is ready. However, it is empty. The next steps will add one variable and one data source for it.

### Step 5. Populate the FetchClimate Installation

#### 1. Define the elevation variable.

variable add name="elevation" units="meters" description="elevation above sea level"

 Acquire the elevation data in NetCDF file from here: <u>http://www.ngdc.noaa.gov/mgg/global/relief/ETOPO1/data/ice\_surface/grid\_registered/netcdf/</u>. Download the file ETOPO1\_lce\_g\_gmt4.grd.gz. Extract the file to a directory (for example, C:\ FetchClimate2\ETOPO1\_lce\_g\_gmt4.grd). Rename the ETOPO1\_lce\_g\_gmt4.grd file to ETOPO1\_lce\_g\_gmt4.grd.nc.

**Note:** In the ETOPO1\_Ice\_g\_gmt4.grd.nc file, the variable for the horizontal axis has the name 'x', and the variable for the vertical axis has the name 'y'. FetchClimate doesn't understand these names, so we have to rename 'x' to 'lon' and 'y' to 'lat'.

- 3. Download the netCDF Operator (NCO) for Windows from here: http://nco.sourceforge.net/src/nco-4.4.2.windows.mvs.exe
- 4. Install it to a folder—for example, C:\nco.
- 5. Open a command prompt from the folder with the climate data (C:\FetchClimate2\ETOPO1\_Ice\_g\_gmt4.grd).

| <u>N   ⊇ I</u> = I                 |                                              | ETOPO1_Ice_g_gmt4.grd                  |  |  |  |
|------------------------------------|----------------------------------------------|----------------------------------------|--|--|--|
| File                               |                                              |                                        |  |  |  |
| Open <u>n</u> ew window            | Open command <u>p</u> rompt                  | Copen → Select all<br>Edit Select none |  |  |  |
| Open command <u>p</u> rompt        | Open command prompt as <u>a</u> dministrator | Open Select                            |  |  |  |
| Open Windows Powe <u>r</u> Shell > |                                              | grd                                    |  |  |  |
| Delete history                     |                                              | Type Size<br>NetCDF File 911,631 KB    |  |  |  |
| ? Help                             |                                              |                                        |  |  |  |
|                                    |                                              |                                        |  |  |  |
| Documents                          |                                              |                                        |  |  |  |
| 🐌 Downloads                        |                                              |                                        |  |  |  |
| 🐌 Music                            |                                              |                                        |  |  |  |
| Pictures                           |                                              |                                        |  |  |  |
| Videos                             |                                              |                                        |  |  |  |
| Eccal Disk (C:)                    |                                              |                                        |  |  |  |
| 🚚 Local Disk (D:)                  |                                              |                                        |  |  |  |
| 🗣 Network                          |                                              |                                        |  |  |  |

6. Run the following commands. This command has to be executed once when the ETOPO1\_Ice\_g\_gmt4.grd file is downloaded for the first time.

```
C:\nco\ncrename -v x,lon -v y,lat ETOPO1_Ice_g_gmt4.grd.nc
```

```
C:\nco\ncatted -a MissingValue,z,o,i,-2147483648 ETOPO1_Ice_g_gmt4.grd.nc
```

| Carl                                                       | C:\Windows\system32\cmd.exe                                        | - 🗆 ×                |
|------------------------------------------------------------|--------------------------------------------------------------------|----------------------|
| C:\FetchClimate2\ET0P01_Ice<br>Ice_g_gmt4.grd.nc           | g_gmt4.grd>C:\nco\ncrename -v x,lo                                 | n -v y,lat ETOPO1_ 🔨 |
| C:\FetchClimate2\ETOPO1_Ice<br>7483648 ETOPO1_Ice_g_gmt4.g | : <u>g_g</u> mt4.grd>C:\nco\ncatted —a Missi<br><sub>(</sub> rd.nc | ingValue,z,o,i,-214  |
| C:\FetchClimate2\ET0P01_Ice                                | _g_gmt4.grd>                                                       |                      |
|                                                            |                                                                    |                      |
|                                                            |                                                                    |                      |
|                                                            |                                                                    |                      |
|                                                            |                                                                    |                      |
|                                                            |                                                                    |                      |
|                                                            |                                                                    | ~                    |

7. Open FetchConfig.exe. Run the following commands, replacing the placeholder for the dataset in the Storage service. Be sure to use the correct account name.

dataset create uri="msds:az?name=etopo&AccountName=fc2data"

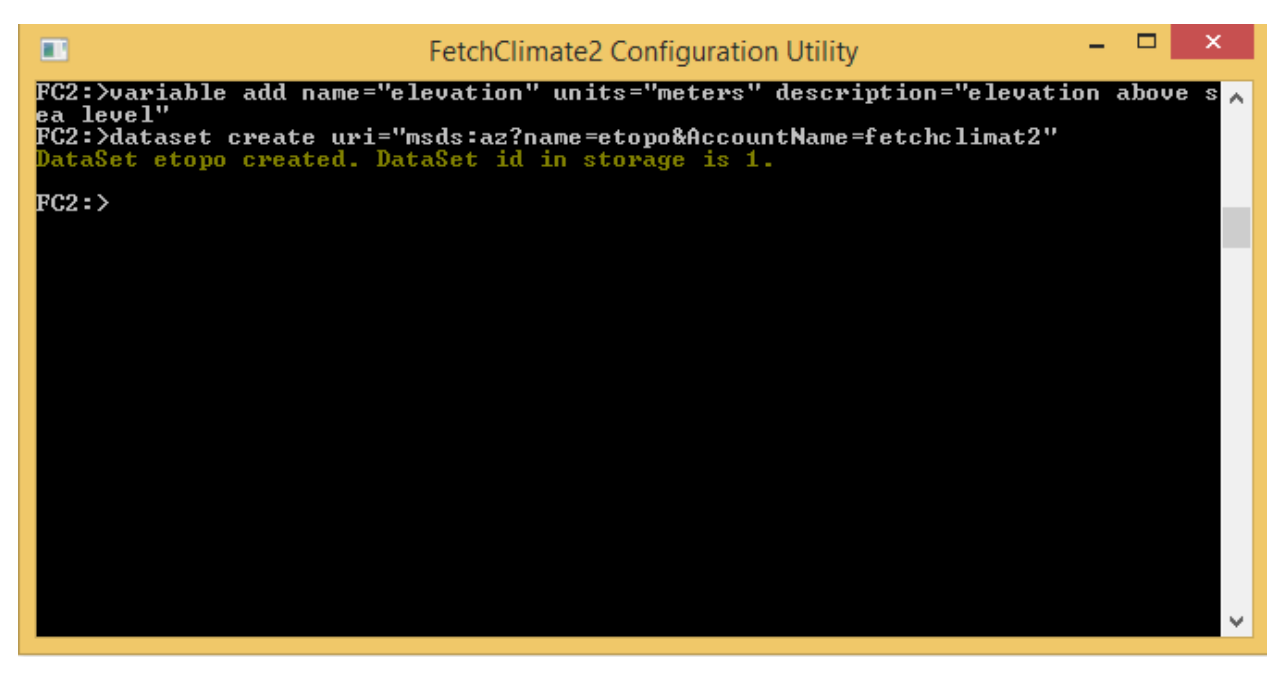

8. Upload the data from NetCDF to the cloud storage. Please wait approximately 15 minutes to finish the data upload.

dataset copy target="msds:az?name=etopo&AccountName=fc2data"
source="C:\FetchClimate2\ETOPO1 Ice g gmt4.grd\ETOPO1 Ice g gmt4.grd.nc"

| FetchClimate2 Configuration Utility                                                                                                    | -                |          | ×      |
|----------------------------------------------------------------------------------------------------|------------------|----------|--------|
| FC2:>variable add name="elevation" units="meters" description="elevation" end to the second second | tion a           | bove     | s 🔺    |
| FC2:>dataset create uri="msds:az?name=etopo&AccountName=fetchclimat2"<br>DataSet etopo created. DataSet id in storage is 1.                                                                                                    | 17               |          |        |
| FC2:>dataset copy target="msds:az?name=etopo&AccountName=fetchclimat:<br>:\FetchClimate2\\ETOPO1_Ice_g_gmt4\ETOPO1_Ice_g_gmt4.nc"                                                                                                    | 2" sou           | rce="    | C      |
| FC2:>dataset copy target="msds:az?name=etopo&AccountName=fetchclimat"<br>:\FetchClimate2\ETOPO1 Ice g gmt4.grd\ETOPO1 Ice g gmt4.grd.nc"                                                                                                    | 2" sou           | rce="    | C      |
| 0%: Creating structure and copying global metadata and scalar vari<br>0%: Deltas for the dimensions adjusted (max iteration capacity: 11)<br>0%: Copying data                                                                                                    | ables.<br>L.32 M | ь.<br>b> |        |
| 25%: Copying data<br>50%: Copying data                                                                                                    |                  |          |        |
| 75%: Copying data                                                                                                    |                  |          |        |
| 100%: Copying data<br>100%: Done.                                                                                                    |                  |          |        |
| FC2:>                                                                                                    |                  |          |        |
|                                                                                                    |                  |          |        |
|                                                                                                    |                  |          |        |
|                                                                                                    |                  |          | $\sim$ |

#### 9. Add the data source definition.

datasource add Name="ETOPO" Handler="Microsoft.Research.Science.FetchClimate2.DataHandlers.GenericLinea r2dDataHandler, FetchMath" Uri="msds:az?name=etopo&AccountName=fc2data" Description="ETOPO1 is a 1 arc-minute global relief model of Earth's surface that integrates land topography and oceanbathymetry. It was built from numerous global and regional data sets. The service uses the version depicting the top of the Antarctic and Greenland ice sheets." Copyright="Amante, C. and B. W. Eakins, ETOPO1 1 Arc-Minute Global Relief Model: Procedures, Data Sources and Analysis. NOAA Technical Memorandum NESDIS NGDC-24, 19 pp, March 2009.

http://www.ngdc.noaa.gov/mgg/global/global.html"

| FetchClimate2 Configuration Utility                                                                                                    | , – – <mark>–</mark> ×                                                                                                    |  |
|----------------------------------------------------------------------------------------------------|----------------------------------------------------------------------------------------------------|--|
| FC2:>dataset copy target="msds:az?name=etopo&AccountName<br>:\FetchClimate2\ETOPO1_Ice_g_gmt4.grd\ETOPO1_Ice_g_gmt4.<br>0%: Creating structure and copying global metadata and<br>0%: Deltas for the dimensions adjusted (max iteration<br>0%: Copying data<br>25%: Copying data<br>50%: Copying data<br>50%: Copying data<br>100%: Done.<br>FC2:>datasource add Name="ETOPO" Handler="Microsoft.Rese<br>e2.DataHandlers.GenericLinear2dDataHandler, FetchMath" L<br>ccountName=fetchclimat2" Description="ETOPO1 is a 1 arc-<br>el of Earth's surface that integrates land topography ar<br>s built from numerous global and regional data sets. The<br>n depicting the top of the Antarctic and Greenland ice<br>te, C. and B. W. Eakins, ETOPO1 1 Arc-Minute Global Reli<br>ta Sources and Analysis. NOAA Technical Memorandum NESDD<br>2009. http://www.ngdc.noaa.gov/mgg/global/global.html" | e=fetchclimat2" source="C<br>.grd.nc"<br>d scalar variables<br>capacity: 111.32 Mb)<br>earch.Science.FetchClimat<br>Uri="msds:az?name=etopo&A<br>-minute global relief mod<br>nd oceanbathymetry. It wa<br>e service uses the versio<br>sheets." Copyright="Aman<br>ief Model: Procedures, Da<br>IS NGDC-24, 19 pp, March |  |
|                                                                                                    |                                                                                                    |  |

#### 10. Set the variable name mapping.

datasource set Name="ETOPO" z>elevation

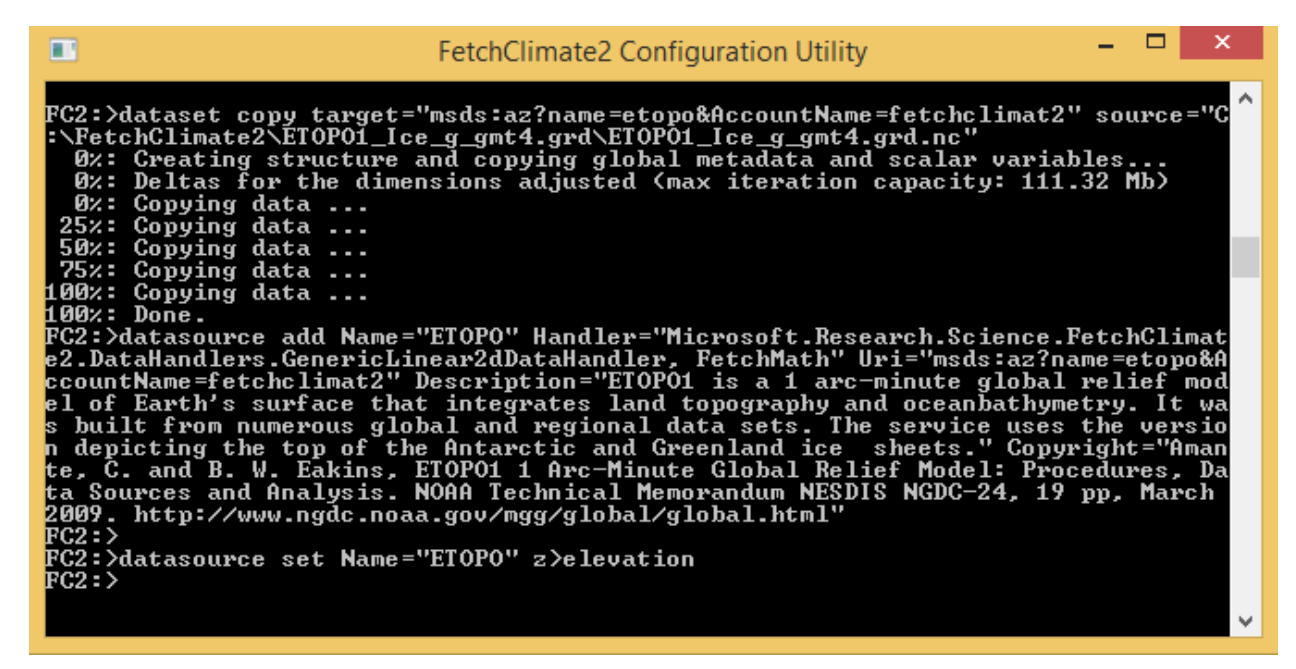

Congratulations again! The FetchClimate deployment now has one variable and one data source.

# Step 6. Verify Your FetchClimate Deployment

- 1. Open the Azure Management Portal: <u>http://manage.windowsazure.com</u>
- 2. In the left panel, click **CLOUD SERVICES**.

| ALL ITEMS        | cloud services         |                |            |         |               |          |                           |              |
|------------------|------------------------|----------------|------------|---------|---------------|----------|---------------------------|--------------|
| WEB SITES 17     | NAME                   | SERVICE STATUS | PRODUCTION | STAGING | SUBSCRIPTION  | LOCATION | URL                       | Q            |
|                  | fetchclimate2-dev      | ✓ Created      | 🗸 Running  | -       | NodeAtlas_Dev | West US  | http://fetchclimate2-dev. | cloudapp.net |
|                  | fetchclimate2-dev-test | ✓ Created      | 🗸 Running  | -       | NodeAtlas_Dev | West US  | http://fetchclimate2-dev  | -test.clouda |
|                  |                        |                |            |         |               |          |                           |              |
| DB SQL DATABASES |                        |                |            |         |               |          |                           |              |
| 5 STORAGE        |                        |                |            |         |               |          |                           |              |
|                  |                        |                |            |         |               |          |                           |              |
|                  |                        |                |            |         |               |          |                           |              |
|                  |                        |                |            |         |               |          |                           |              |
|                  | E                      |                |            |         |               |          |                           |              |
| CACHE            |                        |                |            |         |               |          |                           |              |
|                  |                        |                |            |         |               |          |                           |              |
|                  |                        |                |            |         |               |          |                           |              |
|                  |                        |                |            |         |               |          |                           |              |
|                  |                        |                |            |         |               |          |                           |              |
| NEW              |                        | si             |            | те      |               |          |                           | 2 📃 🕜        |

3. You can see two cloud services running: one is the FetchClimate service, and the other is the Storage service. Select the URL of the FetchClimate service. Your FetchClimate instance should be live now.

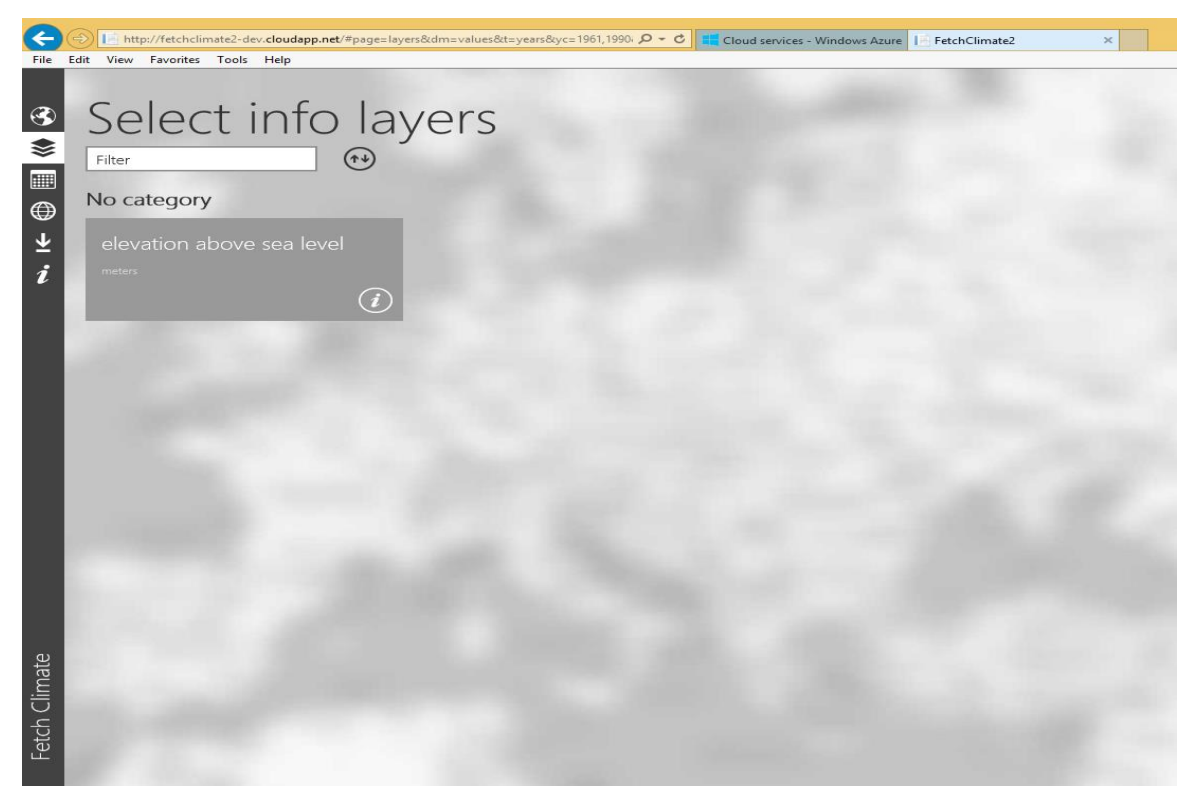

## References

[1] Microsoft Research Dmitrov package: <u>http://research.microsoft.com/en-us/um/cambridge/groups/science/tools/dmitrov/default.htm</u>

# Appendix A – Create a New Azure SQL Database Server

If you do not have an Azure SQL database server configured, follow the instructions in this section.

1. Select **SQL DATABASES** in the Azure Management Portal.

| Micro        | osoft Azure 🛛 🗸     |
|--------------|---------------------|
|              | ALL ITEMS           |
| $\bigotimes$ | WEB SITES<br>19     |
|              | VIRTUAL MACHINES    |
| ٢            | MOBILE SERVICES     |
| <b>6</b> 0   | CLOUD SERVICES      |
| DB           | SQL DATABASES       |
|              | <b>STORAGE</b><br>7 |
| <b>1</b>     | HDINSIGHT<br>0      |
| ۲            | MEDIA SERVICES      |
| 卽            | SERVICE BUS         |
| -            | NEW                 |

2. Select Servers in the sql databases view, and click **ADD**.

| Microsoft Azure 🛛 🗸   |                   |                | Subscriptions 🍸 | stevechi@microsoft.c | com 🗖 |
|-----------------------|-------------------|----------------|-----------------|----------------------|-------|
| ALL ITEMS             | sql databases     |                |                 |                      |       |
| WEB SITES             | DATABASES SERVERS |                |                 |                      |       |
|                       | NAME              | STATUS         | LOCATION        | SUBSCRIPTION         | Q     |
|                       |                   | ✓ Started      | West US         |                      |       |
|                       |                   | 🗸 Started      | West US         |                      |       |
|                       |                   | ✓ Started      | West US         |                      |       |
| B SQL DATABASES<br>25 |                   |                |                 |                      |       |
| STORAGE               |                   |                |                 |                      |       |
| - NEW                 |                   | D MANAGE DELET | E               |                      | ?     |

3. Create a User Name and Password for this SQL server.

This user name and password will be required to create and manage databases that are added to this server. Choose the same region as the one chosen for the storage accounts. Finally, click the check mark in the lower-right corner of the window.

The user name will be denoted as < UserName> and password as < Password>.

| CREATE SERVER                                      | × |
|----------------------------------------------------|---|
| SQL database server settings                       |   |
| LOGIN NAME                                         |   |
| 0                                                  |   |
| LOGIN PASSWORD                                     |   |
| 0                                                  |   |
| CONFIRM PASSWORD                                   |   |
|                                                    |   |
| REGION                                             |   |
| West US                                            |   |
| ALLOW WINDOWS AZURE SERVICES TO ACCESS THE SERVER. |   |
|                                                    |   |
|                                                    |   |
|                                                    |   |
|                                                    |   |
|                                                    |   |
|                                                    |   |
|                                                    |   |

4. A new Azure SQL server will be created. Its name will be added to the bottom of the server list. Please note this name so that the databases created below will be added to the correct server.

| Microsoft Azure 🛛 🗸    |                                         |           | Subscriptions 🍸 | stevechi@microsoft. | com |
|------------------------|-----------------------------------------|-----------|-----------------|---------------------|-----|
| ALL ITEMS              | sql databases                           |           |                 |                     |     |
| WEB SITES              | DATABASES SERVERS                       |           |                 |                     |     |
|                        | NAME                                    | STATUS    | LOCATION        | SUBSCRIPTION        | Q   |
|                        |                                         | ✓ Started | West US         |                     | 1   |
| MOBILE SERVICES        |                                         | ✓ Started | West US         |                     |     |
|                        |                                         | ✓ Started | West US         |                     |     |
| 4                      | <servername></servername>               | ✓ Started | West US         |                     |     |
| DB SQL DATABASES<br>25 |                                         |           |                 |                     | 4   |
| STOPACE                | l i i i i i i i i i i i i i i i i i i i |           |                 |                     |     |
| х                      |                                         |           |                 |                     |     |

# Appendix B – Configuring the Firewall on Azure SQL Server

1. In the Azure management portal, select **SQL DATABASES**, and then select the **SERVERS** tab.

| Micro        | osoft Azure 🛛 🗸 🗸   |                   |   |          |  |
|--------------|---------------------|-------------------|---|----------|--|
|              | ALL ITEMS           | sql databases     |   |          |  |
| $\bigotimes$ | WEB SITES<br>15     | DATABASES SERVERS |   |          |  |
|              | VIRTUAL MACHINES    | NAME              | Ŷ | STATUS   |  |
|              |                     |                   | → | V Online |  |
| ۲            | 0<br>0<br>0         |                   |   | 🗸 Online |  |
|              | CLOUD SERVICES      |                   |   | 🗸 Online |  |
| <b>V</b>     | 2                   |                   |   | 🗸 Online |  |
| DB           | SQL DATABASES<br>25 |                   |   | 🗸 Online |  |
|              |                     |                   |   | J Online |  |

2. Select your server.

| Microsoft Azure 🛛 🗸 |                   |             |          | Subscriptions 🍸 🌐 steve |
|---------------------|-------------------|-------------|----------|-------------------------|
| ALL ITEMS           | sql databases     |             |          |                         |
|                     | DATABASES SERVERS |             |          |                         |
|                     | NAME              | STATUS      | LOCATION | SUBSCRIPTION            |
|                     | Your Server Name  | → ✓ Started | West US  | NodeAtlas_Dev           |
|                     |                   |             |          |                         |
| DB SQL DATABASES    |                   |             |          |                         |

3. Select **CONFIGURE**.

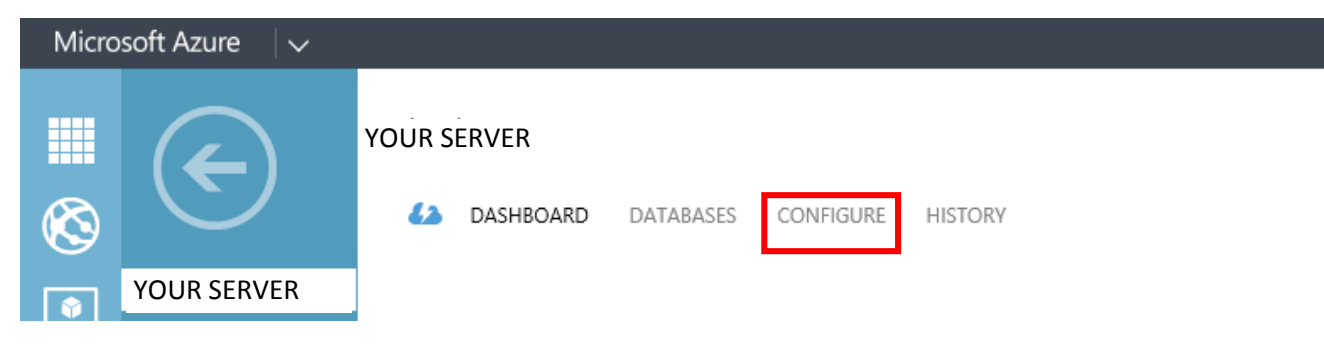

4. Add your client IP address to the firewall, and click **SAVE**.

**Note:** It may take 5 or 10 minutes for this change to take effect.

| Micro                                                                           | osoft Azure                             | Subscriptions 🍸 🌐 stevechi@microsoft.com 👘                                                                                                    |
|---------------------------------------------------------------------------------|-----------------------------------------|----------------------------------------------------------------------------------------------------|
| <b>Ⅲ</b><br>⊗                                                                   | $\langle \boldsymbol{\epsilon} \rangle$ | 4 DASHBOARD DATABASES CONFIGURE HISTORY                                                                                                    |
| •<br>•                                                                          | Your Server                             | ADD TO THE ALLOWED IP<br>ADDRESSES 3131.107.192.58 ADD TO THE ALLOWED IP                                                                                                    |
| ©B<br>DB                                                                        |                                         | ClientIPAddress_2014-06-20_15:07:43 131.107.192.58 131.107.192.58                                                                                                    |
| ()<br>()<br>()<br>()<br>()<br>()<br>()<br>()<br>()<br>()<br>()<br>()<br>()<br>( |                                         |                                                                                                    |
| ×<br>1                                                                          |                                         | RULE NAME     START IP ADDRESS         END IP ADDRESS                                                                                                    |
|                                                                                 | New! Manage all your website            | s in the Azure Preview portal. TRY PREVIEW 🔗 NOT NOW 🛞 DON'T ASK AGAIN 🛞                                                                                                    |
| -                                                                               | NEW                                     | Imanage   Image   Image </th |